# **คู่มือการใช้งาน**

## 

### สำนักการแพทย์กรุงเทพมหานคร

## สารบัญ

| หน้าจอ หน้า                                          |
|------------------------------------------------------|
| บทที่ 1 ระบบบริหารงานโรงพยาบาล (E-PHIS )1            |
| 1.1 การเข้าใช้โปรแกรม1                               |
| บทที่ 2 แนะนำการใช้งานทั่วไปของโปรแกรม2              |
| 2.1 องค์ประกอบของหน้าจอ2                             |
| 2.1.1 หน้าจอหลักของโปรแกรม2                          |
| 2.6 ความหมายและลักษณะการทำงานของปุ่มคำสั่ง (Too.Bar) |
| บทที่ 3 ระบบงานพยาธิ                                 |
| 3.1 งานพยาธิวิทยา                                    |
| 3.1.1 บันทึกงานขอตรวจพยาธิวิทยา(ชิ้นเนื้อ)6          |
| 3.1.2 บันทึกรับสิ่งส่งตรวจพยาธิวิทยา10               |
| 3.1.3 บันทึกการเตรียม Specimen (ชิ้นเนื้อ). ไลด์     |
| 3.1.4 บันทึกการส่องกล้อง/ตาเปล่า12                   |
| 3.1.5 บันทึก Frozen Section15                        |
| 3.1.6 บันทึก Cervical/Non-cervical17                 |
| 3.1.7 สอบถาม19                                       |
| 3.1.8 สอบถามข้อมูลผู้ป่วยนอก20                       |

### บทที่ 1 การเข้าใช้งานของระบบโดยทั่วไป

ระบบสารสนเทศเพื่อการบริหารจัดการโรงพยาบาล (e-PHIS) จะมีลักษณะการใช้งานที่ กล้ายหรือเหมือนกันในส่วนของการเข้าสู่ระบบงาน การใส่ค่าต่างๆ รวมถึงปุ่มคำสั่งการใช้งาน ซึ่ง ต่อไปจะเป็นการอธิบายการใช้งานของระบบโดยทั่วไป ดังนี้

### 1.1 การเข้าใช้โปรแกรม

ในการเริ่มต้นการใช้งานของระบบสารสนเทศเพื่อการบริหารจัดการโรงพยาบาล (e-PHIS) ผู้ใช้งานจะต้องปฏิบัติตามขั้นตอนดังต่อไปนี้

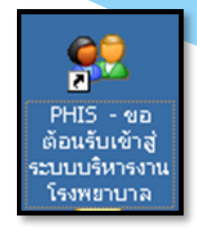

1.1.1 เข้าสู่ระบบการทำงาน Windows แล้วทำการเชื่อมต่อเครือข่าย Internet ก่อนหลัง จากนั้นจึงกลิกที่ Short Cut ของระบบสารสนเทศเพื่อการบริหารจัดการ โรงพยาบาล (e-PHIS) ก็จะ เข้าสู่หน้าจอ Login

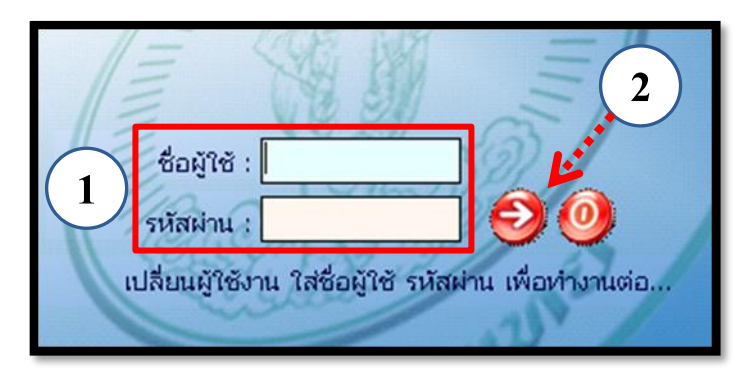

1.1.2 การใช้งาน Login

หน้าจอ Login เป็นหน้าจอที่ใช้สำหรับป้องกันความปลอคภัยของข้อมูล จากผู้ใช้งาน ที่ไม่มีสิทธิ์ในการเข้าถึงข้อมูล การเข้าสู่เมนูหลักของระบบงาน ให้ปฏิบัติตามขั้นตอนคังนี้

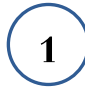

2 )

คีย์ชื่อผู้ใช้และรหัสผ่าน

คลิกที่ปุ่ม 🧭 หรือกด ENTER ที่แป้นพิมพ์ ก็จะเข้าสู่หน้าจอเมนูหลักของระบบงาน

### บทที่ 2 แนะนำการใช้งานทั่วไปของโปรแกรม

### 2.1 องค์ประกอบของหน้าจอ

#### 2.1.1 หน้าจอหลักของโปรแกรม

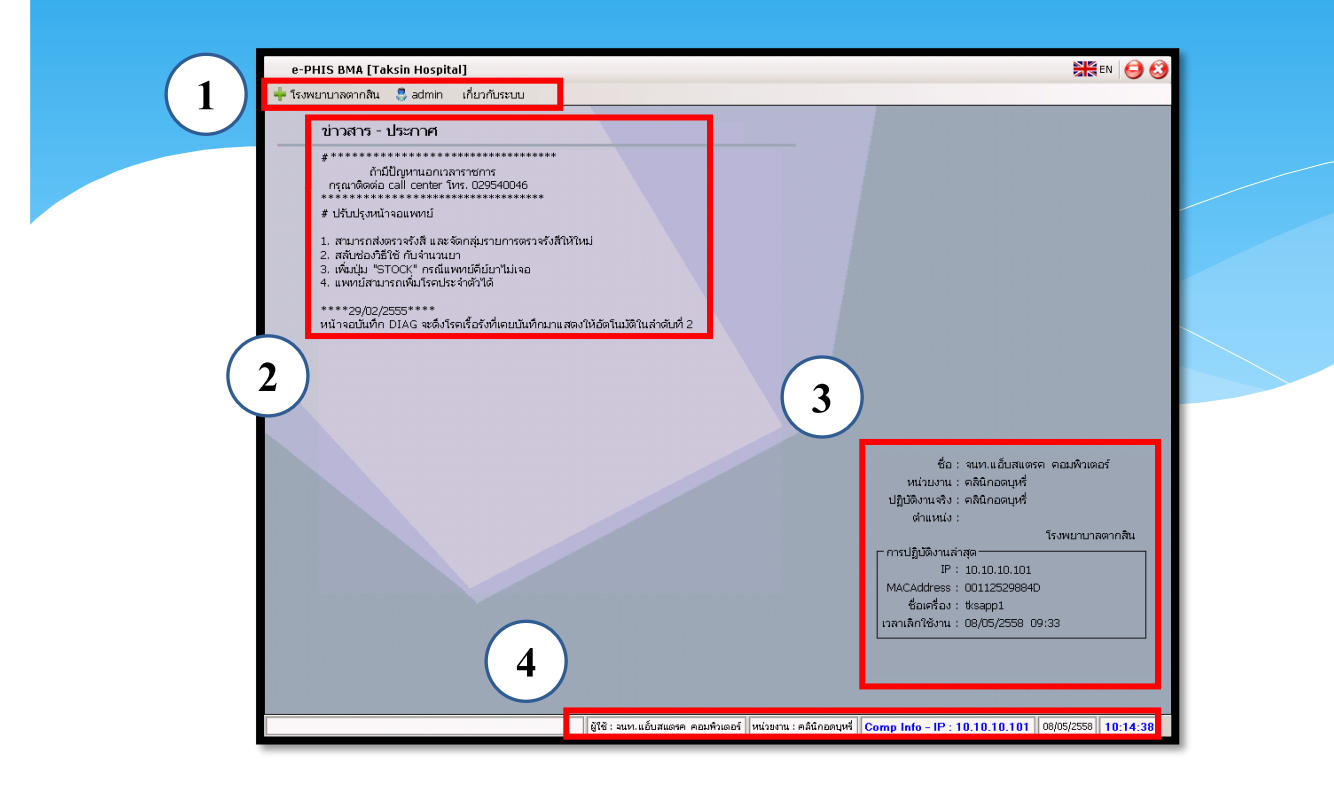

#### หน้าจอหลักของโปรแกรมประกอบด้วย 4 ส่วน คือ

| 1. Menu Bar | ใช้สำหรับเรียกการใช้งานเมนูระบบ การใช้งานเมนูสำหรับ Admin |
|-------------|-----------------------------------------------------------|
|             | และการใช้งานเมนูเกี่ยวกับโปรแกรม                          |

| 2. Information                                             | ใช้สำหรับแสดงข่าวสาร และประกาศต่างๆ ภายในหน่วยงาน                                                                                          |
|------------------------------------------------------------|----------------------------------------------------------------------------------------------------|
| 3. ข้อมูลผู้ใช้งาน<br>และการปฏิบัติงาน<br>ล่าสุดของเครื่อง | ใช้สำหรับแสดงรายละเอียดข้อมูลผู้ใช้งานที่ Log in เข้าสู่ระบบ<br>ล่าสุด และรายละเอียดการปฏิบัติงานล่าสุดของเครื่อง PC ที่เข้าใช้<br>โปรแกรม |
| 4. Status Bar                                              | ใช้สำหรับแสดงสถานะของการใช้งานหน้าจออยู่ ณ. ปัจจุบัน เช่น<br>ชื่อผู้ใช้งาน,หน่วยงาน และวันเวลาที่ใช้งานอยู่                                |

## 2.2 ความหมายและลักษณะการทำงานของปุ่มคำสั่ง (Tool Bar)

| สัญลักษณ์ | ความหมาย     | คำอธิบาย                                                                                                    |
|-----------|--------------|----------------------------------------------------------------------------------------------------|
|           | ข้อมูลใหม่   | ใช้สำหรับเริ่มต้นการทำงานของหน้าจอใหม่ โดยที่ไม่ต้อง<br>ออกจากหน้าจอนั้น ซึ่งเมื่อคลิกที่ปุ่มคำสั่งนี้ ระบบจะทำการ<br>Clear หน้าจอให้พร้อมใช้งานใหม่อีกครั้ง จะใช้ได้กับบาง<br>หน้าจอเท่านั้น |
|           | บันทึกข้อมูล | ใช้สำหรับจัคเก็บข้อมูล (Save) เมื่อคลิกที่ปุ่มคำสั่งนี้ ระบบจะ<br>ทำการจัคเก็บข้อมูลลงฐานข้อมูลของระบบงาน                                                                                     |
|           | aບบันทึก     | ใช้สำหรับยกเลิกข้อมูล เมื่อคลิกที่ปุ่มคำสั่งนี้ ระบบจะแสดง<br>ข้อความให้ยืนยันคำสั่งอีกครั้ง ดังรูป                                                                                           |
| 2         | ภาพก่อนพิมพ์ | ใช้สำหรับดูตัวอย่างก่อนจะสั่งพิมพ์เป็นเอกสารออกมา                                                                                                    |
| <u> </u>  | พิมพ์        | ใช้สำหรับสั่งพิมพ์ใบรายงานหรือตัวเลือกรายการพิมพ์ต่างๆ<br>ของระบบงาน                                                                                                    |
| <b>é</b>  | ค้นหาข้อมูล  | ใช้สำหรับค้นหาข้อมูลตามเงื่อนไข เมื่อคลิกที่ปุ่มคำสั่งนี้<br>ระบบจะค้นหาข้อมูลที่มีอยู่ในฐานข้อมูลของระบบงาน ตาม<br>เงื่อนไขที่กำหนดไว้ปุ่มคำสั่งนี้จะใช้ได้กับบางหน้าจอเท่านั้น              |
| <b>I</b>  | ปิดหน้าจอ    | ใช้สำหรับปิดหน้าจอหรือออกจากหน้าจอการใช้งาน ณ<br>ปัจจุบัน                                                                                                    |
| *         | นำข้อมูลออก  | ใช้ในกรณีที่ต้องการ Save ข้อมูลรายงานออกเป็นไฟล์ เพื่อ<br>นำไปใช้ในรูปแบบอื่น (จะปรากฏในหน้าจอรายงาน)                                                                                         |

|              |               | แนะนำการใช้งานทั่วไปของโปรแกรม                                                                                                    |  |  |  |  |  |
|--------------|---------------|----------------------------------------------------------------------------------------------------|--|--|--|--|--|
| สัญลักษณ์    | ອວງການທາງຄ    | ລຳລະາມາຍ                                                                                                    |  |  |  |  |  |
| ពណិព្យាភ្លេអ | ย า เทมท เย   | คายชบาย                                                                                                    |  |  |  |  |  |
|              | เกี่ยวกับระบบ | ใช้สำหรับแสดงรายละเอียดเกียวกับระบบงานที่ใช้อยู่ เช่น<br>Version ของ โปรแกรมที่ใช้อยู่เป็น Version อะไร เป็นต้น เมื่อ<br>คลิกที่ปุ่มคำสั่งนี้จะปรากฏหน้าต่างแสดงรายละเอียด ดังรูป<br>เข้าขันของเข้า<br>เช่นกลุ่มคาสั่ง นี้จะปรากฏหน้าต่างแสดงรายละเอียด ดังรูป<br>เข้าขันของเข้า<br>เช่นกลุ่มคา<br>เช่นกลุ่มคา<br>เช่นกลุ่มคา<br>เช่นกลุ่มคา<br>เช่นการคุณ<br>เช่นที่เช่นอาง<br>เช่นการคุณ<br>เช่นที่เช่นอาง<br>เช่นการคุณ<br>เช่นที่เช่นอาง<br>เช่นการคุณ<br>เช่นที่เช่นอาง<br>เช่นการคุณ<br>เช่นที่เช่นอาง<br>เช่นการคุณ<br>เช่นการคุณ<br>เช่นที่เช่นอาง<br>เช่นการคุณ<br>เช่นที่เช่นราย<br>เช่นการคุณ<br>เช่นการคุณ<br>เช่นที่เช่นจะเป็น<br>เช่นการคุณ<br>เช่นการคุณ<br>เช่นที่เช่นตรางคุณ<br>เช่นที่เช่นตรางคุณ<br>เช่นที่เช่นตรางคุณ<br>เช่นการคุณ<br>เช่นที่เช่นเนา<br>เช่นที่เช่นตรางคุณ<br>เช่นที่เช่นตรางคุณ<br>เช่นที่เช่นตรางคน<br>เช่นที่เช่นตรางคน<br>เช่นที่เช่นตรางคน<br>เช่นที่เช่นตรางคน<br>เช่นที่เช่นตรางคน<br>เช่นที่เช่นตรางคน<br>เช่นที่เช่นตรางคน<br>เช่นที่นที่เช่นตรางคน<br>เช่นที่เช่นตรางคน<br>เช่นที่เช่นตรางคน<br>เช่นที่เช่นตรางคน<br>เช่นที่เช่นที่เช่นตรางคน<br>เช่นที่เช่นตรางคน<br>เช่นที่นที่เช่นที่เช่นที่เช่นที่เช่นตรางคน<br>เช่นที่เช่นที่เช่นที่เช่นที่เช่นที่เช่นที่เช่นที่เช่นที่เช่นที่เช่นที่เช่นที่เช่นที่เช่นที่เช่นที่เช่นที่เช่นที่เช่นที่เช่นที่เช่นที่เช่นที่เช่นที่เช่นที่เช่นที่นที่เช่นที่เช่นที่นที่เช่นที่เช่นที่เช่นที่เช่นที่เช่นที่เช่นที่เช่นที่นที่เช่นที่เช่นที่เช่นที่นที่เช่นที่เช่นที่เช่นที่เช่นที่เช่นที่เงนที่เช่นที่เช่นที่เช่นที่เช่นที |  |  |  |  |  |
|              | หน้าสุคท้าย   | ใช้สำหรับหน้าจอตัวอย่างก่อนพิมพ์ ในกรณีที่ข้อมูลที่แสดงมี<br>เป็นจำนวนมาก และต้องการไปยังหน้าสุดท้ายของข้อมูลก็จะ<br>ใช้ปุ่มกำสั่งนี้ (จะปรากฏในหน้าจอรายงาน)                                                                                                    |  |  |  |  |  |
| 3            | หน้าก่อนหน้า  | ใช้สำหรับหน้าจอตัวอย่างก่อนพิมพ์ ในกรณีที่ข้อมูลมีมากกว่า<br>1 หน้าเมื่อต้องการไปยังหน้าก่อนหน้าปัจจุบันก็จะใช้ปุ่มคำสั่ง<br>นี้ (จะปรากฏในหน้าจอรายงาน)                                                                                                    |  |  |  |  |  |
|              | หน้าต่อไป     | ใช้สำหรับหน้าจอตัวอย่างก่อนพิมพ์ ในกรณีที่ข้อมูลมีมากกว่า<br>1 หน้าเมื่อต้องการไปยังหน้าถัดไปก็จะใช้ปุ่มกำสั่งนี้ (จะ<br>ปรากฏในหน้าจอรายงาน)                                                                                                    |  |  |  |  |  |
| <b>e</b>     | ขยาย          | ปรากฏในหน้าจอรายงาน)<br>ใช้สำหรับหน้าจอตัวอย่างก่อนพิมพ์ ในกรณีที่ต้องการขยาย<br>หน้าแสดงข้อมูลให้ใหญ่ขึ้น ซึ่งจะขยายขึ้นทีละ 25% จากขนาด<br>ปกติ 100% (จะปรากฏในหน้าจอรายงาน)                                                                                                    |  |  |  |  |  |

แนะนำการใช้งานทั่วไปของโปรแกรม

| สัญลักษณ์   | ความหมาย  | คำอธิบาย                                                                                                    |
|-------------|-----------|----------------------------------------------------------------------------------------------------|
| <b>e</b>    | ย่อ       | ใช้สำหรับหน้าจอตัวอย่างก่อนพิมพ์ ในกรณีที่ต้องการย่อหน้า<br>แสดงข้อมูลให้เล็กลง ซึ่งจะลดลงทีละ 25% จากขนาดปกติ<br>100% (จะปรากฏในหน้าจอรายงาน)                                              |
| 100% 💌      | ย่อ/ขยาย  | ใช้สำหรับหน้าจอตัวอย่างก่อนพิมพ์ ในกรณีที่ต้องการย่อหรือ<br>งยายแบบกำหนด % ในการย่องยายด้วยตัวเอง โดยคีย์กำหนด<br>% ในการย่องยายในช่องแล้วกด Enter ที่แป้นพิมพ์ (จะปรากฏ<br>ในหน้าจอรายงาน) |
| <b>*</b> .] | แนวกระดาษ | ใช้สำหรับหน้าจอตัวอย่างก่อนพิมพ์ ในกรณีที่ต้องการปรับ<br>รูปแบบรายงานจากแนวตั้งเป็นแนวนอน (จะปรากฏในหน้าจอ<br>รายงาน)                                                                       |
| C           | ไม้บรรทัด | ใช้สำหรับหน้าจอตัวอย่างก่อนพิมพ์ เมื่อต้องการแสดงขอบ<br>ซ้าย ขอบขวา และการตั้งย่อหน้าของกระดาษ (จะปรากฏใน<br>หน้าจอรายงาน)                                                                  |

### บทที่ 3 ระบบงานพยาธิวิทยา

#### 3.1 งานพยาธิวิทยา

### 3.1.1 บันทึกขอตรวจพยาธิวิทยา (ชิ้นเนื้อ)

เป็นหน้าจอสำหรับแสดงรายละเอียดและบันทึกขอตรวจพยาธิวิทยาของผู้ป่วย

### <u>ขั้นตอนการทำงาน</u>

| 💢 แถบเครื่องมือ<br>🖉 ควรวงระบบ       | 👩 🗌 🎯 🗱 😼 🦗 🖗 🖏 🥸 บันทึกขอดรวจพยาธิวิท    | ยา (ขึ้นเนื้อ) |
|--------------------------------------|-------------------------------------------|----------------|
|                                      | คันหา HN , ชื่อ-สกุล, CID :<br>หน่วยงาน : |                |
|                                      |                                           |                |
| 😂 ตัวเดือก                           | พมายเหตุ :                                |                |
| ⊓ ใบขอดรวงหยาธิ<br>เลือกเครื่องทีมท์ |                                           |                |
|                                      | ສວາມະດາະໜ່າະພາບ ວ່າມາມພາຍ່າຍຮາວ           |                |

เมื่อเข้าสู่ เมนูบันทึกนัดตรวจรังสีให้ User ใส่ HN หรือ AN ของผู้ป่วยที่ต้องการ แล้วกด Enter

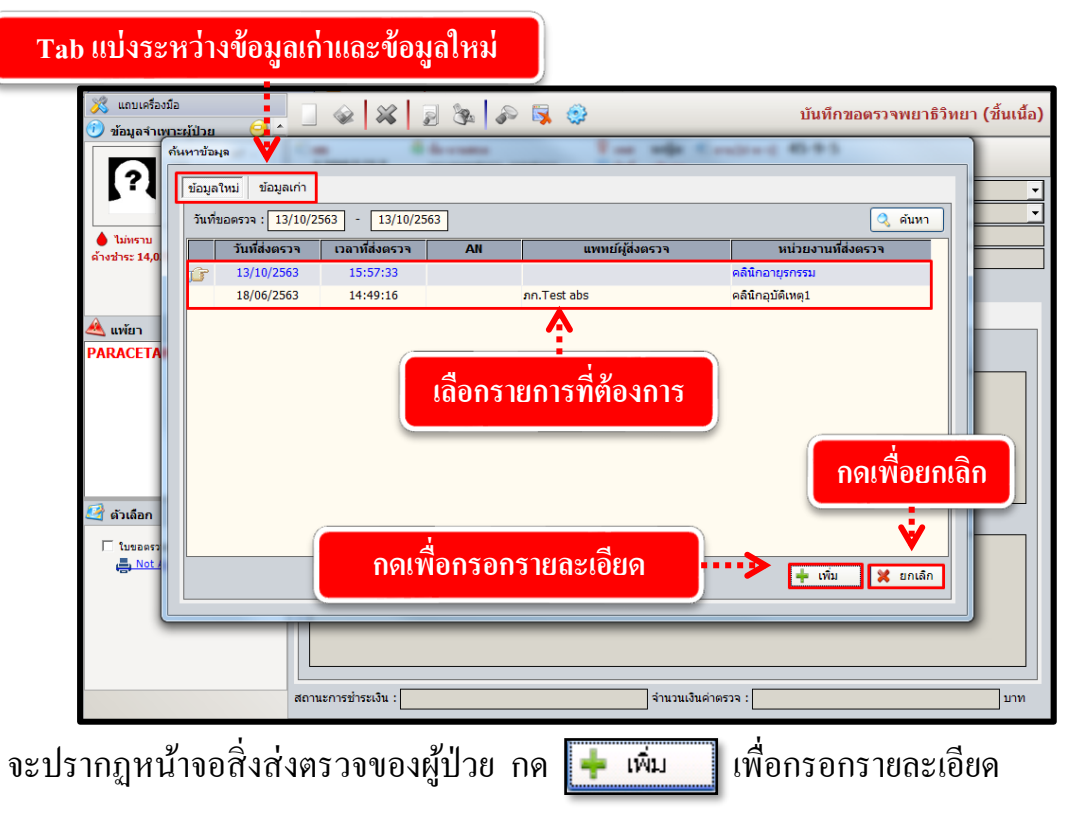

| ระบบงานพยาชีวิทย                                                                                                    | n |
|----------------------------------------------------------------------------------------------------|---|
| พายเครื่องมือ       พายาธริงมือ       พายาธริงมอาการสุบัยอาการสุบัยอาการสุบารกรรม       พายาธรรม       พายาธรรม       พาย                                                                                                    |   |
| สายการณ์มา เป็นสะ → วินทรมสงสงคราจ : Patho Ro :<br>                                                                                                    |   |
| The second second |   |
| สถานะการข่าระเงิน :                                                                                                    | - |

จะปรากฎหน้าจอให้กรอกรายละเอียดของสิ่งส่งตรวจ โดยหัวข้อที่เป็นสีดำหนาต้องกรอก รายละเอียดทุกช่อง แล้วกด 🎑 เพื่อบันทึกข้อมูล

#### <u>การเพิ่มรายการตรวจ</u>

กด

สามารถทำได้โดยการเลือกที่ TAB ข้อมูลการตรวจ ให้ทำการคลิกขวาแล้ว 🔜 เพิ่มข้อมูล Ctrl+A เพื่อเพิ่มข้อมูลรายการตรวจ ดังภาพ

| แถบเครื่องมือ<br>🕖 ข้อมูลจำเพาะผู้ป่วย 🤤        |                                           | 2 🗞 🔊 🖏                             | ۲                                                                                                    | บันทึกขอตรวจพย                                                             | าธิวิทยา (ขึ้นเนื้อ) |
|-------------------------------------------------|-------------------------------------------|-------------------------------------|----------------------------------------------------------------------------------------------------|----------------------------------------------------------------------------|----------------------|
|                                                 | เพื่อกรอกข้                               | & ±อ-นามสกุล<br>อมูลรายการต         | ?         ING         @ ang [J-a-2]         4           ISURA         ISURA | <ul> <li>ประเภทงาน :</li> <li>ชนิดงาน :</li> <li>วันที่ผ่าดัด :</li> </ul> | <u> </u>             |
| ด้างชำระ 14,035.75 บาท<br>[[]                   | สิทธิการรักษา :<br>≡<br>ข้อมูลทั่วไป ข้อม | เงินสอ<br>มูลการตรวจ ประวัติการตรวจ | วันที่รับสิ่งส่งตรวจ :                                                                                                    | Patho No :                                                                 |                      |
| PARACETAMOL                                     |                                           |                                     | รายการตรวจ<br>                                                                                                    | จำนวน ราคา                                                                 | เบิกได้              |
| 🥶 ທັວເລັອກ<br>🦳 ໂນຍອອຈຈາສະຫວ<br>📑 Not Available |                                           |                                     |                                                                                                    |                                                                            |                      |
|                                                 | สถานะการช่าระเงิน :                       |                                     | จำนวนเงินค่าตรวจ :                                                                                                    |                                                                            | บาท                  |

เมื่อกดแล้วจะปรากฎช่องรายการเพื่อให้ใส่รายละเอียด โดยเลือกรายการตรวจ จากนั้นให้ เปลี่ยนเป็นจำนวนที่ต้องการ และรากา , เบิกได้ จะขึ้นให้โดยอัตโนมัติ ดังภาพ

| ข้อมูล | เท้วไป | ข้อมูลการตรวจ ประวัติการตรวจ |       |        |         |
|--------|--------|------------------------------|-------|--------|---------|
|        | รหัส   | รายการตรวจ                   | จำนวน | ราคา   | เบิกได้ |
|        | 38516  | 34-beta-E12                  | 1     | 500.00 | 350.00  |
|        |        | <b>•</b>                     |       |        |         |

เมื่อกรอกรายละเอียดเรียบร้อยแล้ว ให้กด 🎑 เพื่อบันทึกข้อมูล

#### <u>การยกเลิกรายการตรวจ</u>

้สามารถทำได้โดยการเลือกที่ TAB ข้อมูลเก่า จากนั้นเลือกรายการที่ต้องการ แล้ว เพื่อแสดงรายละเอียด กดปุ่ม 🥒 แก้ไข

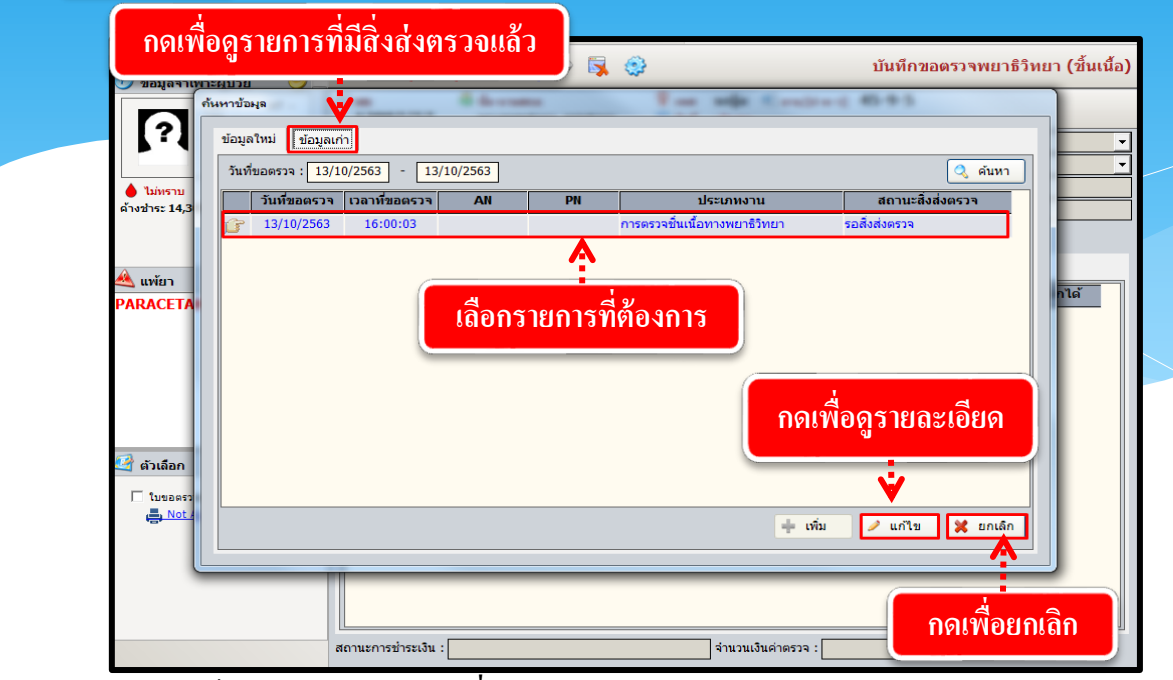

จะปรากฏหน้าจอรายละเอียดของสิ่งส่งตรวจ ดังภาพ

| 🕺 แถบเครื่องมือ<br>🕖 ข้อมลจำเพาะผู้ป่วย          | <u> </u> | 🔲 🎯 🚺                                         | <ul> <li>3</li> <li>3</li> <li>4</li> <li>5</li> <li>5&lt;</li></ul> | چ             | ٢                                               |                                               | Û                       | ันทึกขอเ                      | ดรวจพยาธิวี                               | ทยา (ชิ้นเนื้อ)                           |
|--------------------------------------------------|----------|-----------------------------------------------|----------------------------------------------------------------------------------------------------|---------------|-------------------------------------------------|-----------------------------------------------|-------------------------|-------------------------------|-------------------------------------------|-------------------------------------------|
| WT - HT -<br>BP -<br>HR - RR -                   |          | I2997/57                                      | 🔕 ชื่อ-นามสกุล<br>นางทดส                                                                                                    | ล<br>อบทดสอบ  | ♀ เพศ<br>ชื่≱ สิทธิ์                            | หญิง 🍭 อายุ<br>เงินสด                         | [ป-ด-ว] 45 <sup>-</sup> | 9-5                           |                                           |                                           |
| BMI - HC<br>BSA - CC<br>LOS -<br>TEMP -          | -        | หน่วยงาน<br>หน่วยงานส่งตรวจ<br>แพพงไผ้ส่งตรวจ | เ : คลินิกอายุรกรรม<br>เ : คลินิกอายุรกรรม<br>เ : คถินิกอายุรกรรม                                                                                                    |               | งถานะสิงสงตรวจ<br>วันที่ส่งตรวจ<br>วับที่ขอตรวจ | : รอสิงสงตรวจ<br>: 13/10/2563<br>: 13/10/2563 | 16:00:03                | ประเภทง<br>ชนิดง<br>วับที่ผ่า | าน : การตรวจรั<br>าน : Tissue Or<br>ตัด : | ในเนือทางพยาธิ!ื <mark>→</mark><br>:gan → |
| ● ไม่หราบ 12.11<br>ด้างชำระ 14,305.75 บาท        |          | สิทธิการรักษา                                 | า : เงินสด                                                                                                    | •             | วันที่รับสิ่งส่งตรวจ                            | :                                             | 10.00.05                | Patho                         | No :                                      |                                           |
|                                                  | Ci ≡     | ข้อมูลทั่วไป ข้                               | ม้อมลการตรวจ ป                                                                                                    | ระวัติการตรวจ |                                                 |                                               |                         |                               |                                           |                                           |
| 🔌 แพ้ยา 🤇 🤇                                      | 9        | รมัส                                          |                                                                                                    |               | รายการตราจ                                      |                                               |                         | สำนาน                         | ราคา                                      | เมือได้                                   |
| PARACETAMOL                                      |          | 38501                                         | ACT                                                                                                    | _             |                                                 | _                                             |                         | 1                             | 270.00                                    | 270.00                                    |
| 🥶 ด้วเดือก<br>🗋 โปซอดรวจพยาธ์<br>🚑 Not Available |          |                                               |                                                                                                    |               |                                                 |                                               |                         |                               |                                           |                                           |
|                                                  |          |                                               |                                                                                                    |               | 1                                               |                                               | [                       |                               |                                           | 270.00                                    |
|                                                  |          | สถานะการชาระเงิน                              | : ยงใมชาระเงิน                                                                                                    |               |                                                 | จานวนเง่นค่าตรวร                              |                         |                               |                                           | <mark>270.00</mark> บาท                   |

หากต้องการยกเลิกสิ่งส่งตรวจให้กด 🗱 เพื่อยกเลิกสิ่งส่งตรวจ จะปรากฏหน้าต่างให้กรอก เหตุผลการยกเลิก หลังจากนั้นกด 🕂 ตกลง ดังภาพ

| 1          | ยกเลิกข้อมูล                                                                                 |  |
|------------|----------------------------------------------------------------------------------------------|--|
|            | วันที่ยกเลิก : 13/10/2563 16:07:35<br>สาเหตุการยกเลิก : ผู้ยกเลิก : พญ.abs aba<br>หมายเหตุ : |  |
|            | 📫 ดกลง 🗶 ยกเล็ก                                                                              |  |
| หลังจาก กค | + ตกลง<br>จะขึ้นหน้าต่างเพื่อกดยืนยันการยกเลิกสิ่งส่งตรวจ ดังภาพ                             |  |
|            | Message [MNSTDD - 3]<br>ยกเลิกข้อมูลเรียบร้อยแล้ว                                            |  |
|            | กดเพื่อยืนยัน ····> Ок                                                                       |  |

### 3.1.2 บันทึกรับสิ่งส่งตรวจพยาธิวิทยา

เป็นหน้าจอสำหรับส่งสิ่งส่งตรวจพยาธิวิทยา

### <u>ขั้นตอนการทำงาน</u>

เมื่อเข้าสู่เมนูระบบให้ User ใส่ HN คนไข้ หรือ วันที่ส่งตรวจ แล้วคลิก ค้นหา เพื่อดึง ข้อมูลคนไข้ในวันนั้นๆ แล้วคลิกที่กรอบสี่เหลี่ยมข้างหน้าชื่อผู้ป่วยแล้วคลิก 🎑 เพื่อบันทึก แล้ว รายชื่อของคนไข้จะไปอยู่ใน Tab รอผลตรวจ

| กดบันทึกเพื่อส่งชื่อผู้ป่วยไ <b>บ</b>                                                                                                    | ใน Tab รอผลตร                                 | วจ                            |                                |  |
|----------------------------------------------------------------------------------------------------|-----------------------------------------------|-------------------------------|--------------------------------|--|
| 🕘 🐼 🕺 😵 🔛 😒                                                                                                    |                                               |                               | บันทึกรับสิ่งส่งตรวจพยาธิวิทยา |  |
| HN : 12997/57 วันที่ส่งครวจ : 13/10/2563 - 13/10                                                                                                    | กรอกข้อมูลแล้วก                               | กดค้นหา                       | ค้มหา                          |  |
| <ul> <li>ไม่ - เวลาที่ส่งตรวจ</li> <li>HN</li> <li>AN</li> <li>ประ</li> <li>13/10/2563 - 16:10:10</li> <li>12997/57</li> <li>การตราวชับเป็</li> </ul> | เภทงาน ชนิดงาน<br>อทวงพยาธิวิทยา Tissue Organ | PN ชื่อ - สกุ<br>มางทดสอบ ทดส | a หน่วยงานส่งตรวจ              |  |
|                                                                                                    | A                                             |                               |                                |  |
| เลือกคนไข้ด้ว                                                                                                    | อยการคลิกที่กล่อง                             | สี่เหลี่ยมหน้าชื่อ            |                                |  |
|                                                                                                    |                                               |                               | 1/1                            |  |

| 📃 🧼 🞇 🍃 🗽 🖗 🕵                           |                               |              |           |                |                           |       |  |
|-----------------------------------------|-------------------------------|--------------|-----------|----------------|---------------------------|-------|--|
| HN : 12997/57 วันที่ส่งตรวจ : 13/10/256 | 3 - <u>13/10/2563</u> ประเภท  | เงาน :       |           | ◄ ชนิดงาน :    | <u> </u>                  | ค้นหา |  |
| รอสิ่งส่งตรวจ รอผลตรวจ ยืนยันผลตรวจ     |                               |              |           |                |                           |       |  |
| วัน - เวลาที่ส่งตรวจ HN AN              | ประเภทงาน                     | ชนิดงาน      | PN        | ชื่อ - สกุล    | หน่วยงานส่งตรวจ           |       |  |
| 13/10/2563 - 16:10:10 12997/57          | การตรวจชิ้นเนื้อทางพยาธิวิทยา | Tissue Organ | 630000001 | นางทดสอบ ทดสอบ | คลินิกอายุรกรรม           |       |  |
| เมื่อคลิกบัน                            | ทึกรายชื่อของผู้              | (ป่วยจะเจ๋   | ป้ามาอยู่ | ใน Tab รอผ     | <mark>ลตรวจ</mark><br>1/1 |       |  |

### 3.1.3 บันทึกการเตรียม Specimen (ชิ้นเนื้อ) สไลด์

เป็นหน้าจอสำหรับบันทึกการเตรียมตรวจ Specimen (ชิ้นเนื้อ) สไลด์

### <u>ขั้นตอนการทำงาน</u>

เมื่อเข้ามาในหน้าจอให้ User ใส่ HN ผู้ป่วย แล้วกด Enter

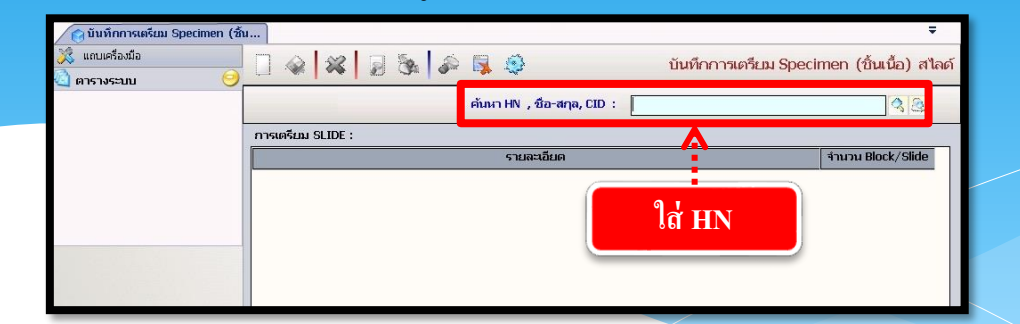

จะมีหน้าจอแสดงข้อมูลรายการตรวจขึ้นมา ให้ User กดเลือกรายการจากนั้น

กดปุ่ม 🤌 แก้ไข

| แสดงา | ว้อมูลรายการตร <b>ว</b> ะ | 0            |               |                               | sela Contra-     |        |               |          |
|-------|---------------------------|--------------|---------------|-------------------------------|------------------|--------|---------------|----------|
| วันท์ | ขอตรวจ :                  | ถึง :        |               |                               |                  |        |               | 🔍 ค้นหา  |
|       | PN                        | วันที่ขอตรวจ | เวลาที่ขอตรวจ | ประเภทงาน                     | สถานะสิ่งส่งตรวจ |        | หน่วยงานที่ส่ | งตรวจ    |
| 13    | 630000001                 | 13/10/2563   | 16:10:10      | การตรวจชิ้นเนื้อทางพยาธิวิทยา | รอผลตรวจ         | อายุรศ | ารรม          |          |
|       |                           |              |               |                               |                  |        |               |          |
|       |                           |              |               |                               |                  |        |               |          |
|       |                           |              |               |                               |                  |        |               |          |
|       |                           |              |               |                               |                  |        |               |          |
|       |                           |              | s             | ายการตรวจ                     |                  |        | จำนวน         | ราคา     |
| JF .  | ACT                       |              |               |                               |                  |        | 1             | 270.00   |
|       |                           |              |               |                               |                  |        |               |          |
|       |                           |              |               |                               |                  |        |               |          |
|       |                           |              |               |                               |                  |        |               |          |
|       |                           |              |               |                               |                  |        |               |          |
|       |                           |              |               |                               |                  |        |               |          |
|       |                           |              |               |                               |                  |        |               |          |
|       |                           |              |               |                               |                  |        | 🥒 แก้ไข       | 💢 ยกเลิก |

คลิก ขวา เพิ่มข้อมูล ที่ช่อง การเตรียม SLIDE และ SLIDE PROCUDURE เลือกข้อมูลที่ ต้องการ แล้วกด

| 💥 แถบเครื่องมือ<br>🕖 ข้อมูลจำเพาะผู้ป่วย | <u>e</u> ^ | 🗌 🐼 💥           | 2 🗞 🤞                      | > 🛼 🔅         |                    |                | บันทึก         | การเตรียม Spec       | imen (ชิ้นเนื้อ) สไลด์ |
|------------------------------------------|------------|-----------------|----------------------------|---------------|--------------------|----------------|----------------|----------------------|------------------------|
| WT -                                     | нт -       | I 2997/57       | 🚨 ชื่อ-นามสกุล<br>นางทดสอบ | ทดสอบ         | ♀ เพศ<br>ชื่มสิมธ์ | หญิง<br>เงินสอ | 🔍 อายุ [ป-ด-ว] | 45-9-5               |                        |
|                                          | RR -       | การเตรียม SLIDE | :                          |               |                    | to tation      |                |                      |                        |
| BA -                                     | cc -       |                 |                            | ราย           | ละเอียด            |                |                |                      | จำนวน Block/Slide      |
| ♦ ไม่ทราบ TEMP -                         |            | TZANCK'S TEST   |                            |               |                    |                |                |                      | 2                      |
| ด้างชำระ 14,305.75 บาท                   |            |                 |                            |               |                    |                |                |                      |                        |
|                                          | C          |                 |                            | 🗓 เพิ่มข้อมูล | Ctrl+A             |                |                |                      |                        |
| A *                                      |            |                 |                            | 🤒 แทรกข้อมู   | IR Ctrl+I          |                |                |                      |                        |
| 🗠 แพ่ยา                                  | <u> </u>   |                 |                            | 💿 อยุขอมูล    | Ctri+D             |                |                |                      |                        |
| PARACETAMOL                              |            |                 |                            |               |                    |                |                |                      |                        |
|                                          |            |                 |                            |               |                    |                |                |                      |                        |
|                                          | _          | SLIDE PROCUDU   | RE :                       |               |                    |                |                |                      | ]                      |
|                                          |            | ลำดับ เ         | กรรมวิธี                   | พยาธิแ        | พทย์               |                | หมายเหตุ       | วันที่เสร็จ          | เจ้าหน้าที่            |
|                                          |            | 1 FTA-Abs       |                            | ภก.Test abs   |                    |                | ตัดหนา         | <b>โป</b> 15/10/2563 | นายAdministrator F7SQL |
| 🧭 ตัวเลือก                               | 0          |                 |                            |               |                    |                |                |                      |                        |
|                                          |            |                 |                            |               |                    |                |                |                      |                        |
|                                          |            |                 |                            |               |                    |                |                |                      |                        |

### 3.1.4 บันทึกการส่องกล้อง / ตาเปล่า

เป็นหน้าจอสำหรับบันทึกข้อมูลการส่องกล้อง หรือ ส่องค้วยตาเปล่า

### <u>ขั้นตอนการทำงาน</u>

เมื่อเข้ามาในหน้าจอให้ User ใส่ HN ผู้ป่วย แล้วกด Enter

| 🍙 บันทึกการสองกล้อง / ตาเปล่า |                                | ÷                            |
|-------------------------------|--------------------------------|------------------------------|
| 🔀 แถนเครื่องมือ               |                                | บันทึกการส่องกล้อง / ตาเปล่า |
| 🄄 ຕາຮານຮະນນ 🕗                 |                                |                              |
|                               | ค้นหา HN , ชื่อ-สกุล, CID      | 4 <u>8</u>                   |
|                               | ข้อมูลเบื้องต้น ข้อมูลผลตรวจ   |                              |
|                               | วันที่ขอตรวจ :                 | PN <mark>0</mark> :          |
|                               | วันที่รับสิ่งส่งตรวจ :         |                              |
|                               | GROSS CUTTING: TO TO           |                              |
|                               | STAINING : TO                  | ig hin një An                |
|                               | วันที่ยืนยันผลตรวจ :           |                              |
|                               | - 5115114406374                |                              |
|                               | รายงานการตรวจด้วยตาเปล่า :     |                              |
|                               |                                |                              |
|                               |                                |                              |
|                               |                                |                              |
|                               |                                |                              |
| 8                             |                                |                              |
|                               | รูปแบบรายงานการตรวจตวยตา       | ituan :                      |
|                               | รายงานการตรวจดวยกลองจุลพรรศน : |                              |
| จำนวน ใบ                      |                                |                              |
|                               |                                |                              |
|                               |                                |                              |
|                               |                                |                              |
|                               |                                |                              |
|                               | รูปแบบรายงานการตรวจตวยกลองจุลท | 39HL .                       |

จะมีหน้าจอแสดงข้อมูลรายการตรวจขึ้นมา ให้ User กดเลือกรายการจากนั้น กดปุ่ม 🥒 แก้ข

|   | สดงข้                   | ้อมูลรายการตรวง | 0            | - G do-read   |                               | uffe Contine     | . *   | 195           |          |
|---|-------------------------|-----------------|--------------|---------------|-------------------------------|------------------|-------|---------------|----------|
|   | วันที่                  | ขอตรวจ:         | ถึง :        |               |                               |                  |       |               | 🝳 ค้นหา  |
|   |                         | PN              | วันที่ขอตรวจ | เวลาที่ขอตรวจ | ประเภทงาน                     | สถานะสิ่งส่งตรวจ |       | หน่วยงานที่ส่ | งตรวจ    |
|   | (°                      | 630000001       | 13/10/2563   | 16:10:10      | การตรวจชิ้นเนื้อทางพยาธิวิทยา | รอผลตรวจ         | อายุร | ารรม          |          |
|   |                         |                 |              |               |                               |                  |       |               |          |
|   | เลือกรายการ             |                 |              |               |                               |                  |       |               |          |
| 1 |                         |                 |              |               |                               |                  |       |               |          |
|   |                         |                 |              | 5             | ายการตรวจ                     |                  |       | จำนวน         | ราคา     |
|   | ſ                       | АСТ             |              |               |                               |                  |       | 1             | 270.00   |
|   |                         |                 |              |               |                               |                  |       |               |          |
|   |                         |                 |              |               |                               | /                |       |               |          |
|   | กดเมื่อเลือกรายการเสร็จ |                 |              |               |                               |                  |       |               |          |
|   |                         |                 |              |               |                               |                  |       |               |          |
|   |                         |                 |              |               |                               |                  |       | 🥒 แก้ไข       | 🔀 ยกเลิก |

เมื่อเข้ามาในหน้าบันทึกการส่งกล้อง / ตาเปล่า หน้าจอระบบจะมีมาให้ 2 tab คือ ข้อมูลการ เบื้องต้น กับ ข้อมูลผลตรวจ

Tab ข้อมูลเบื้องต้น เมื่อเข้ามาให้ User กดที่ 🖵 เพื่อเลือกรูปแบบรายงานการตรวจโดยจะ แบ่งเป็น 2 รูปแบบคือ การตรวจด้วยตาเปล่า และ การตรวจด้วยกล้องจุลทรรศน์

| 💢 แถบเครื่องมือ                                                                                                    | 🔲 🖂 🙀 🗔 🐜 🖾 🙀 🚳 บับขีดการสองกล้อง / ต                                                                                                    |
|----------------------------------------------------------------------------------------------------|----------------------------------------------------------------------------------------------------|
| 🕐 ข้อมูลจำเพาะผู้ป่วย 🛛 😔 📤                                                                                                    |                                                                                                    |
| wт - нт -                                                                                                    | 4_ HN AN <sup>45</sup> ชื่อ-เกมสกุล ¥ เพศ 14ญิง ≹[อานุ[ป-∩-ว] 58-9-5                                                                                                    |
| 2 BP -<br>HR - RR -                                                                                                    | 27804/49 15526/59 น.ส.ภทรรฏฐิตสวทยาคุณ 🧐 สีหรี ประกินสิงคม (รพ.ศากสิน) - รพ.ศากสิน                                                                                                    |
| BMI - TEMP -                                                                                                    | ข้อมูลเบื้องต้น ข้อมูลผลตรวจ                                                                                                    |
| LOS 8 (days)                                                                                                    | วันที่ขอดรวจ : 12/10/2559 12:42:39 PND : 590003                                                                                                    |
| ▲ -                                                                                                    | วันที่รับสิ่งส่งตรวจ : 13/10/2559 14:28:06 สถานะสิ่งส่งตรวจ : ยืนยันผลตรวจ                                                                                                    |
| ด้างช่าระ 770.00 บาท                                                                                                    |                                                                                                    |
| I.D. Card : 3-1018-00301-16-6                                                                                                    |                                                                                                    |
|                                                                                                    | วันที่มีแข้นผลตรวจ : 14/10/2559 13:37:34 Appendix                                                                                                    |
|                                                                                                    | I fiurĭuµa@ssa                                                                                                    |
|                                                                                                    | Thyroid gland                                                                                                    |
|                                                                                                    | Cervical conization                                                                                                    |
|                                                                                                    |                                                                                                    |
| 4                                                                                                    | and the set of the set of the set                                                                                                    |
| រតិ                                                                                                    | อกรูปแบบรายงานการตรวจ <b>" · · · &gt;</b> subladder states albedder states albedder states subladder states states sta                                                                                                    |
| เลื้อ                                                                                                    | อกรูปแบบรายงานการตรวจ                                                                                                    |
| ្រើ                                                                                                    | อกรูปแบบรายงานการตรวจ<br>Interstructure<br>Tactional curettage                                                                                                    |
| ្រពីថ                                                                                                    | อกรูปแบบรายงานการตรวจ<br>Tubes<br>Factoral curettage<br>Bone marrow                                                                                                    |
| เลือ                                                                                                    | อกรูปแบบรายงานการตรวจ<br>""" รational curettage<br>Trates<br>and any first satisfies of the set<br>and any first satisfies of the set<br>any first satisfies of the set<br>any first satisfies of the set<br>any first satisfies of                                                                                                    |
| เลือ<br>หัวเลือก                                                                                                    | อกรูปแบบรายงานการตรวจ       willary 6 x       Galbiaddar         Tubes       Tubes         Factoral curettage       Bone marrow         อุปแบบรายงานการตรวจด้วยตาแฟล       Jterus                                                                                                    |
| ศึ่งก็อีก<br>โรายงานหล Surgical                                                                                                    | รายงานการตรวจค้ายกล้องสูงทรรคน์ :                                                                                                    |
| 4 ຄິດ 6 ຄົກຄິດກ Γ 1ນການການເສ Surgical ∰1192168.153.1105.                                                                                                    | รายงานการตรวจด้วยกล้องจุลพรรคม์ :<br>Diagnosis :<br>Diagnosis :                                                                                                    |
| <ul> <li>4 เอีย</li> <li>4 เอีย</li> <li>4 สังหลือก</li> <li>1 บรายงานผล Surgical</li> <li>4 เประเพิ่ง 133 1 cs.</li> <li>4 นวนใบ</li> </ul>                                                                                                    | มแบบรายงานการตรวจจับและอุงารระณ์:       Salbadder         รายงานการตรวจจับแกล้องจุลทรรณ์:       Junusายงานการตรวจจับแกล้องจุลทรรณ์:         Diagnosis :       Breast, left, MRM :         - Invasive ductal carcinoma. moderately differentiated (1 cm.in diameter ) : with metastasis in axiliary lymph nor                                                                                                    |
| 4 ถึงเลือก ↑ มาระบงานผล Surgical ↓1192.168.133.1105. ๙านานใบ                                                                                                    | มแมบรายงานการตรวจด้วยคนดาย       Saliladder         เป็นขารายงานการตรวจด้วยคนดาย       Tubes         ractional curettage       Bone marow         บราย       Saliladder         shumumsersจด้วยกลังจุลหรรรษมี :       Utrus         Diagnois:       Breast, left, MRM :         - Trwaske ductal carcinoma, moderately differentiated (1 cm.in diameter ) ; with metastasis to axillary lymph nor                                                                                                    |
| 4 ได้ชี<br>ดัวเลือก<br>↑ ในรายงานหล Surgical<br>↓1192/160.133,J 1 cs.<br>จำนวนใบ                                                                                                    | มแบบรายงานการตรวจกับเกลืองสุพทรรคน์:       Salbadder         รายงานการตรวจกับเกลืองสุพทรรคน์:       Tubes         Diagnosis:       -         Diagnosis:       -         0.1723                                                                                                    |
| 4 ดัวเลือก ↑ บรายงานผล Surgical § 1192-169.133.11 cos. ∜านวน                                                                                                    | มแบบรายงานการตรวจดัวแต่งองสุพทรคมั่ะ         มาแกรตรวจด้วยกง้องสุพทรคมั่ะ         มาแกรตรวจด้วยกง้องสุพทรคมั่ะ         Diagnosis :         Breast, left, MRM :         - Invasive ductal carcinoma, moderately differentiated (1 cm.in diameter ); with metastasis to axillary lymph nor         (17/28).         - No muscular invasion.         - The close tistance between tumor and deep margin is 3 cm.                                                                                                    |
| 4 ถึง<br>6 ถึง<br>6 ถึง<br>7 ถึง<br>6 ถึง<br>7 ถึง<br>7 ถึ | salbiadder<br>arettage<br>Tubes<br>Factoral curettage<br>Bone marrow<br>Utrus<br>Tubes<br>Factoral curettage<br>Bone marrow<br>Utrus<br>Factoral curettage<br>Bone marrow<br>Utrus<br>Factoral curettage<br>Bone marrow<br>Utrus<br>Factoral curettage<br>Bone marrow<br>Utrus<br>Factoral curettage<br>Bone marrow<br>Utrus<br>Factoral curettage<br>Bone marrow<br>Tubes<br>Factoral curettage<br>Factoral curettage<br>Factoral curetta |

เมื่อเลือกแล้วจะมีข้อมูลรายงานการตรวจขึ้นมาตามที่เลือก ให้ User ใส่ข้อมูลให้เรียบร้อย

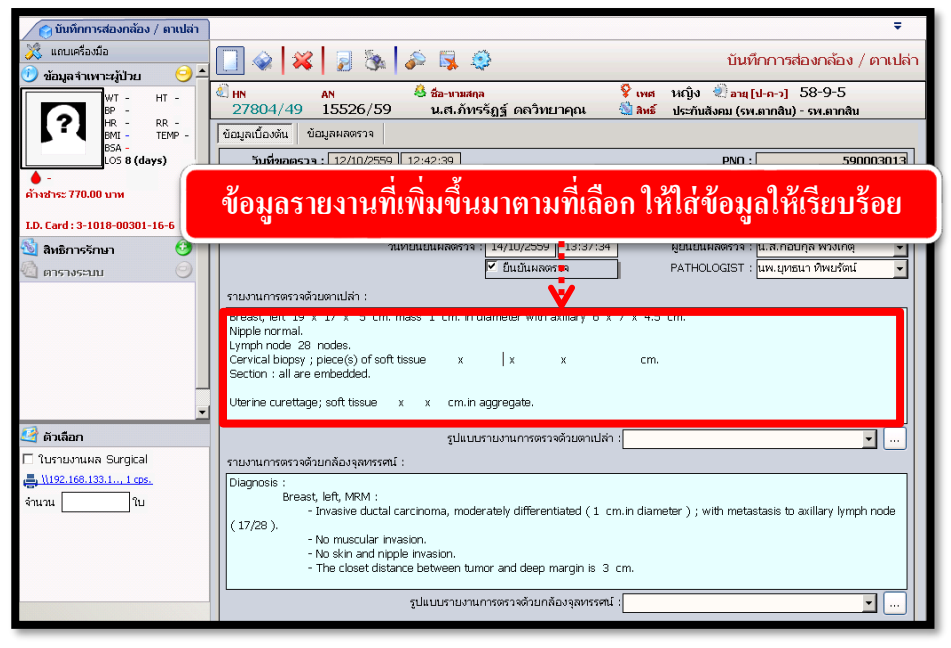

หรือ User จะกดที่ปุ่ม 🗔 เพื่อเลือกรายการและใส่ข้อมูลในครั้งเดียวหลังจากนั้นให้กดปุ่ม 🛩 🍱 ดังนี้

#### ระบบงานพยาธิวิทยา

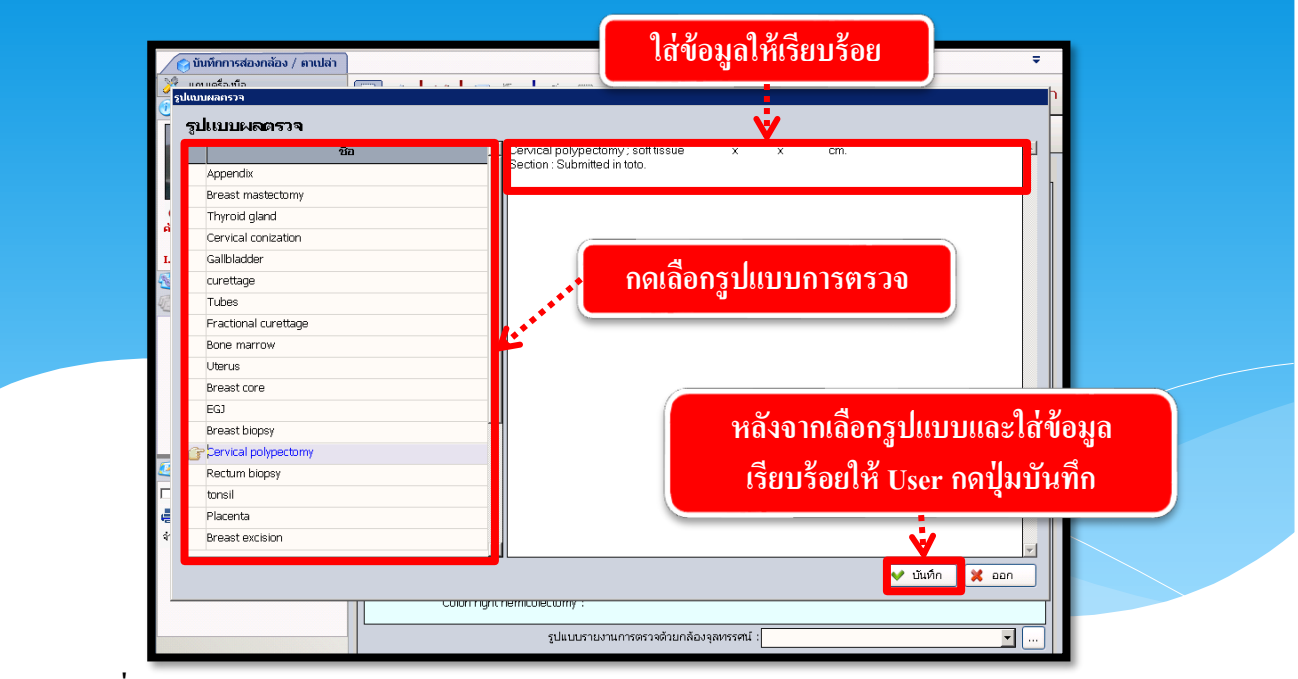

Tab ที่ 2 ข้อมูลผลตรวจ จะแสดงข้อมูลผลตรวจของผู้ป่วย

| 🍘 บันทึกการส่องกล้อง / ตาเปล่า                       | Ŧ                                                                                                    |
|------------------------------------------------------|----------------------------------------------------------------------------------------------------|
| 💢 แถบเครื่องมือ                                      | 🔲 🎪 🙀 🦻 🗽 📮 🌣                                                                                                    |
| Удада тихнеку/12 <th< th=""> <th< th=""></th<></th<> | แพ AN & ชื่อ⇒านสกุล ♀ เพศ หญิง ๗ อนุ[ป-ถ-2] 58-9-5<br>27804/49 15526/59 น.ส.กัทรรัฏฐ์ ดถวิทยาคุณ ชื่ลิพธ์ ประกันสังคม (รห.สากสิน) - รห.สากสิน<br>ข้อมูลเบื้องพัน<br>ข้อมูลเนื้องพัน<br>ข้อมูลเนื้องพัน<br>ข้อมูลเนื้องพัน |
| LOS 8 (days)                                         | ORGAN ICD9CM                                                                                                    |
| I.D. Card : 3-1018-00301-16-6                        |                                                                                                    |
| 🔌 สิหธิการรักษา 🤒                                    |                                                                                                    |
|                                                      | ORGANDIAG                                                                                                    |
|                                                      |                                                                                                    |
| 🛃 ตัวเลือก                                           |                                                                                                    |
| 🗖 ใบรายงานผล Surgical                                | Procnote : Diagnote :                                                                                                    |
| <mark></mark>                                        |                                                                                                    |

เมื่อ User ทำการใส่ข้อมูลเสร็จแล้วถ้าต้องการบันทึกให้กคปุ่ม 🐼 เพื่อบันทึกข้อมูล ถ้าต้องการยกเลิกข้อมูลกคที่ปุ่ม 謑 เพื่อยกเลิกข้อมูล

### 3.1.5 บันทึก Frozen Section

เป็นหน้าจอบันทึกผลตรวจชิ้นเนื้อของผู้ป่วย

### <u>ขั้นตอนการทำงาน</u>

เมื่อเข้าสู่ เมนูบันทึก Frozen Section ให้ User ใส่ HN ของผู้ป่วยที่ต้องการ แล้วกด Enter

| 🕺 แถบเครื่องมือ<br>🔄 ตารางระบบ 🤤 | ] @ X ] & P 🖡          | . 🔮 บันทึก Frozen Secti    |
|----------------------------------|------------------------|----------------------------|
|                                  | ดับก<br>วันที่ขอดรวจ : | ก HN , มีอ-สกุล, CID :     |
|                                  | วันที่ยืนยันผ          | ยืนยันผลดรวจ PATHOLOGIST : |

จะปรากฏหน้าต่างแสดงข้อมูลรายการตรวจเมื่อเลือกรายการตรวจที่ต้องการได้แล้วให้กด 🔎 แก้ข เพื่อลงผลตรวจ

|                                                                 | $\Big)$            | กรอ                       | เกวันที่ด้        | องการ         |                        |                  |                |            |
|-----------------------------------------------------------------|--------------------|---------------------------|-------------------|---------------|------------------------|------------------|----------------|------------|
| 3 แถบเครื่องว่า<br>(1) ตู้เอนอส่วนพ                             | มือ<br>เวาะขังไว   | . 0 ^                     | 🗌 🤹 🖇             | × 2 3         | a 🔊 🗟 🍣                |                  | บันทึก Froz    | en Section |
|                                                                 | แสดงข้<br>เว็นที่ข | อมูลรายการตรว<br>ขอตรวจ : | ถึง :             | . 4 h         |                        | er til freise    | 2 Q ศัมหา      |            |
|                                                                 |                    | PN                        | วันที่ขอตรวจ      | เวลาที่ขอตรวจ | ประเภทงาน              | สถานะสิ่งส่งตรวจ | หละองานที่ส่งต |            |
| 🍐 ไม่ทราบ<br>ด้างช่าระ 15,4                                     | <u>f</u>           | 630000001                 | 13/10/2563        | 16:40:50      | Frozen Section         | รอผลตรวจ         | กดเพื่อค้นหา   |            |
| 🔌 แพ้ยา                                                         |                    |                           |                   |               |                        |                  |                |            |
| PARACETA                                                        |                    |                           |                   |               |                        |                  |                |            |
|                                                                 |                    |                           |                   |               | รายการตรวจ             |                  | จำนวน ราคา     |            |
|                                                                 | G                  | การตรวจด้วยวิธี F         | Frozen section กา | รตรวจรายละ    |                        |                  | 1 1160.00      |            |
| <ul> <li>ผ้าเลือก</li> <li>ใบผลดรวจ</li> <li>Not Ava</li> </ul> |                    |                           | 3                 | เลือกร        | ายการตรวจ <sup>ะ</sup> | ที่ต้องการ       |                |            |
| l                                                               |                    |                           |                   |               | วันที่ศัลยแพทย์ได่     | เร็บรายงาน :     | 🗾 🚺 🗶 ยกเลิก   |            |
|                                                                 |                    |                           |                   |               |                        |                  | กคเพื่อยืนยัน  | 4          |

|                                                                                                    | ינ ען עו איז איז איז איז איז איז איז איז איז איז                                                                                                    | เยา |
|----------------------------------------------------------------------------------------------------|----------------------------------------------------------------------------------------------------|-----|
| จะปราคกรา                                                                                                    | ายละเอียดของผ้ป่าย ให้ลงผลตราจพื้นเบื้อ และออิอเอืออ 🔽 เมษัษยอธรรว                                                                                                    |     |
| าคา เป็น<br>2. 19 เป็น<br>19 เป็น<br>19 เป<br>19 เป<br>19 เป<br>19 เป็น<br>19 เป<br>19 เป<br>19 เป<br>10 เป<br>10 เป<br>10 เป<br>10 เป<br>10 เป<br>10 เป<br>10 เป<br>10 เป<br>10 เป | ายและเอยทายงพูบ 10 เกิดพัฒหา 10 และ ค.ศ.ศ.ศ.ศ.ศ.ศ.ศ.ศ.ศ.ศ.ศ.ศ.ศ.ศ.ศ.ศ.ศ.ศ.ศ                                                                                                    |     |
| เมื่อ มีอาจวระ<br>เป็น มีอาจวระเ                                                                                                    | าง เมืองแก่งแต่ง เพิ่ม 🥙 เพื่อบิน ที่ก่ายมู่ต                                                                                                    |     |
| เมยตองการ                                                                                                    | พมพ เป็นผลตรวจ Prozen Section (ทิศใต้ที่เดียที่) № เป็นผลรวจ Prozen Section                                                                                                    |     |
| วพมพ เบผลตร                                                                                                    | 530 Frozen Section                                                                                                    |     |
| <ul> <li>แถบเครื่องมือ</li> <li>ข้อมูลจำเพาะผู้ป่วย</li> </ul>                                                                                                    | 💶 🕘 🙀 🛛 🖗 🎝 🖏 🍪 บันทึก Frozen Sectio                                                                                                    | n   |
| WT -<br>BP -<br>HR -                                                                                                    | нт -<br>RR - 2997/57 นา 2 ทดสอบ 🕲 สิ่งธ์ เงินสด                                                                                                    |     |
| BMI -<br>BSA -<br>LOS -                                                                                                    | HC -<br>CC -<br>ปั้นที่ก<br>3/10/2563 16:41:50<br>3/10/2563 16:41:50<br>4630000001<br>สถานะสิ่งส่งครวจ :<br>โนยันผลดรวจ ✓                                                                                                    |     |
| ● ไม่ทราบ เป็นที่ระ<br>ด้างช่าระ 15,465.75 บาท                                                                                                    | GROSS CUTTING:         13/10/2563         16:45:00         TO         14/10/2563         12:00:00         FREEZING :           M         STAINING :         13/10/2563         16:45:00         TO         14/10/2563         12:00:00         REPORTING :                                                                                                    |     |
| 🔺 แห้นว                                                                                                    | C INFOLULINAMOS 14 IS 10/2005 10-40.24 ISLULINAMOS 14 IN LAMINING AND PSOL                                                                                                    |     |
| PARACETAMOL                                                                                                    | GROSS FINDING :<br>1234                                                                                                    |     |
|                                                                                                    | กลายนยนผลตรวจ 1                                                                                                    |     |
| คลิก                                                                                                    | าพิมพ์ใบผลตรวจ                                                                                                    |     |
| 🖉 ตัวเลือก                                                                                                    |                                                                                                    |     |
| ่ [] ใบผลตรวจ Frozen Se<br><mark></mark>                                                                                                    | Section                                                                                                    |     |
|                                                                                                    | รำนวนสไลด์ F/S : 1 แต่น                                                                                                    |     |
|                                                                                                    | 5. 17. 10. 17. 17. 17. 17. 17. 17. 17. 17. 17. 17                                                                                                    |     |
| 3                                                                                                    |                                                                                                    | L   |
| 3                                                                                                    |                                                                                                    |     |
| 3                                                                                                    |                                                                                                    |     |
| ······································                                                                                                    | พิมพ์ใบผลตรวจ                                                                                                    |     |
|                                                                                                    | พิมพ์ใบผลตรวจ                                                                                                    |     |
|                                                                                                    |                                                                                                    |     |
|                                                                                                    | ทม้า ±//<br>TAKSIN HOSPITAL<br>PATHOLOGY DEPARTMENT<br>SURGICAL PATHOLOGY REPORT                                                                                                    |     |
|                                                                                                    |                                                                                                    |     |
|                                                                                                    |                                                                                                    |     |
|                                                                                                    | ເຄັບ       ເຄັບ                                                                                                    |     |
|                                                                                                    | Improved union union in the improved of the improved of the im  |     |
| 3                                                                                                    | שלא שלא שלא איז איז איז איז איז איז איז איז איז אי                                                                                                    |     |
| 3                                                                                                    | עשמעעע עשטע איז איז איז איז איז איז איז איז איז איז                                                                                                    |     |
| 3<br>3<br>3<br>3<br>4<br>3<br>3<br>4<br>3<br>4<br>1234                                                                                                    | السلام معرفة المعرفة المعر                                                                                                    |     |
| 3                                                                                                    | Image: International international internatione internatinternatinterenational international international inte |     |

### 3.1.6 บันทึก Cervical/Non-cervical

เป็นหน้าจอบันทึกผลตรวจชิ้นเนื้อของผู้ป่วย

### <u>ขั้นตอนการทำงาน</u>

เมื่อเข้าสู่ เมนูบันทึก CervicalNon-cervical ให้ User ใส่ HN ของผู้ป่วยที่ต้องการ แล้วกด Enter

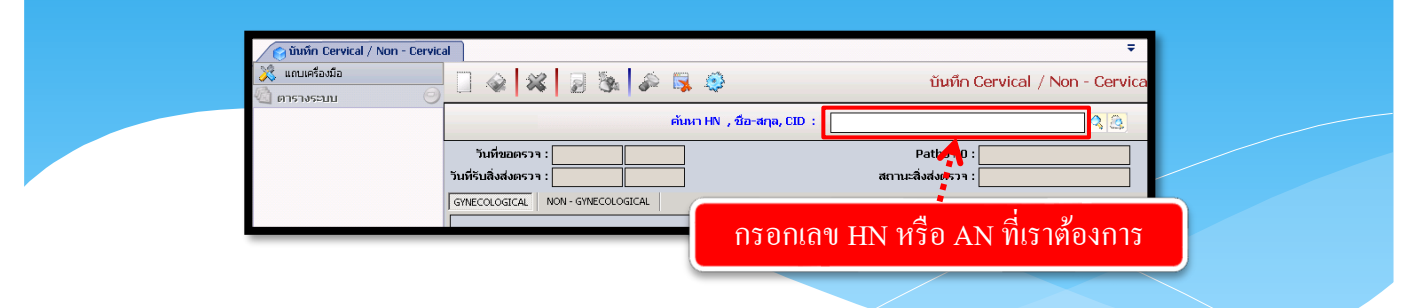

จะปรากฎหน้าต่างแสดงข้อมูลรายการตรวจ เมื่อเลือกรายการตรวจที่ต้องการได้แล้ว ให้กด 🖉 แก้ขา เพื่อลงผลตรวจ

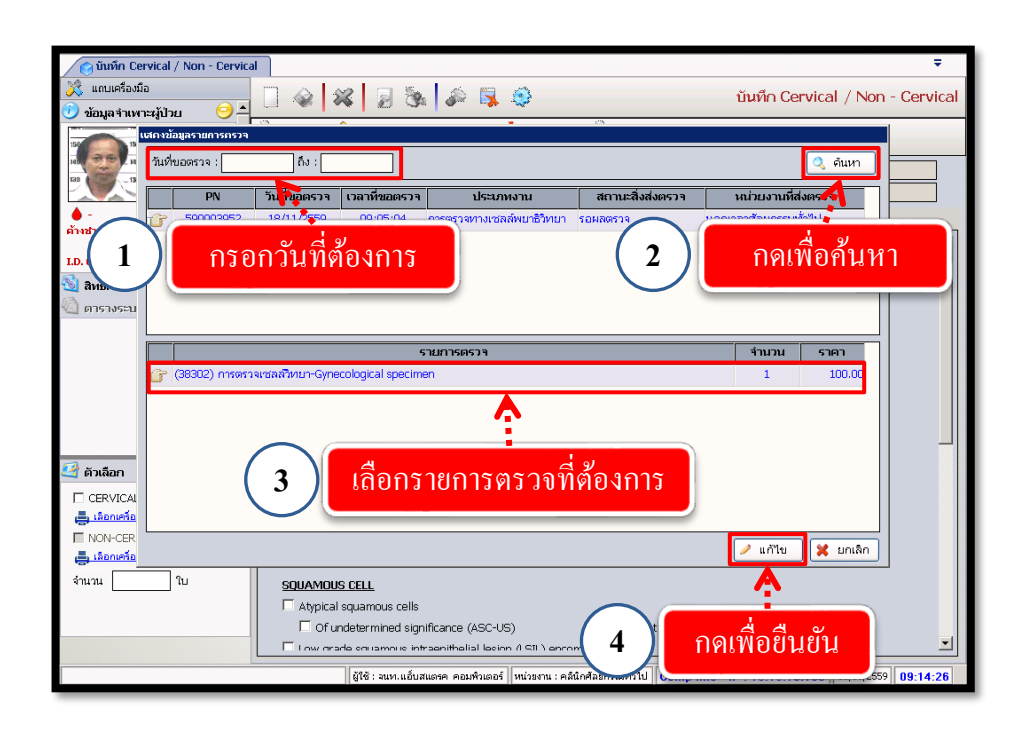

จะปรากฏรายละเอียดของผู้ป่วย ให้ลงผลตรวจชิ้นเนื้อ เมื่อลงเรียบร้อยแล้ว ให้เลือก PAPANICOULOU , PAHOLOGIST และ SCREENNER จากนั้นกดกดยืนยันผลตรวจดังภาพ

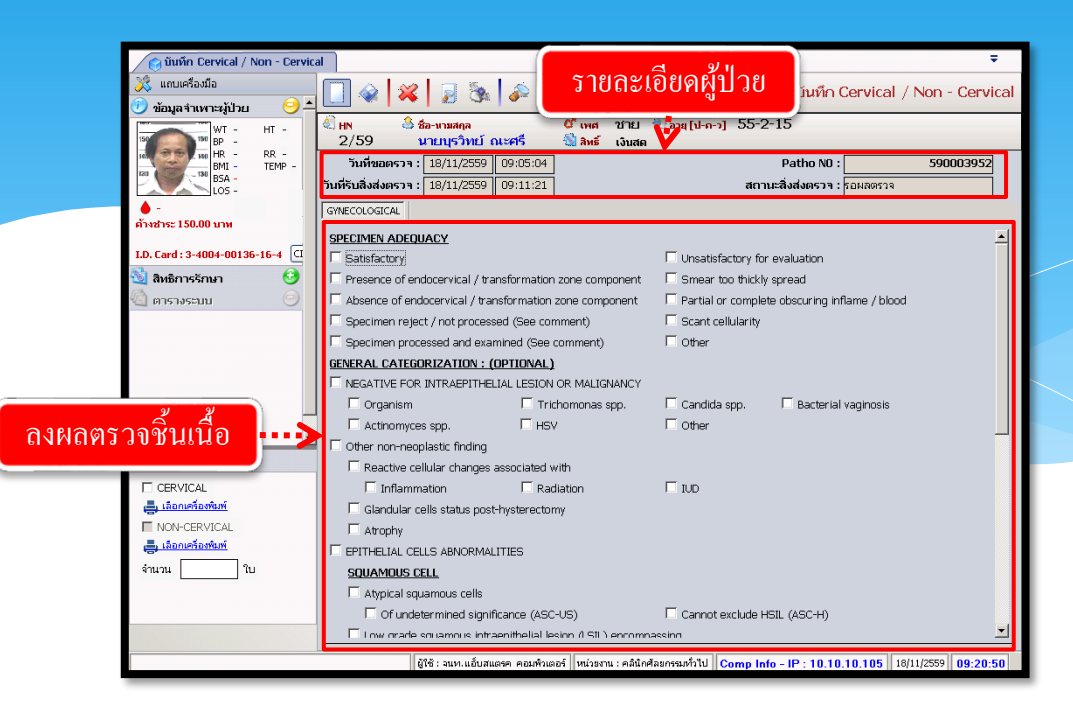

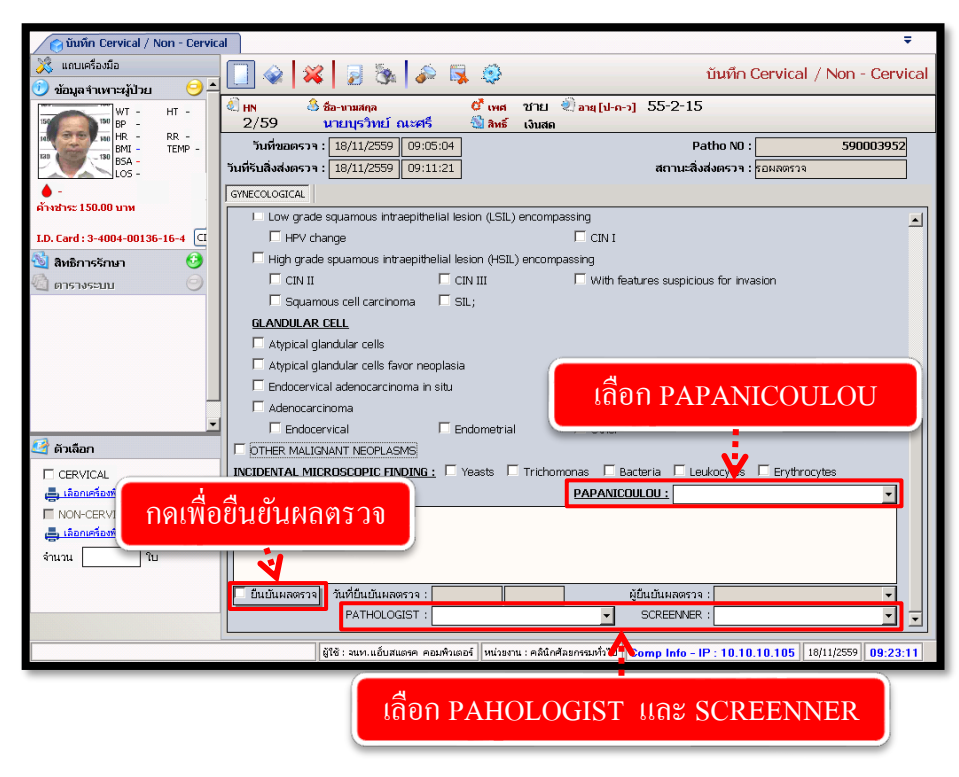

เมื่อกรอกข้อมูลเรียบร้อยแล้วให้กด 🐼 เพื่อบันทึกข้อมูล

#### 3.1.7 สอบถาม

#### สอบถามข้อมูลผู้ป่วยนอก

เป็นหน้าจอสำหรับใช้ในการสอบถามข้อมูลเกี่ยวกับผู้ป่วย

#### <u>ขั้นตอนการทำงาน</u>

เมื่อเข้ามาในหน้าจอให้ User ใส่ HN ของผู้ป่วย แล้วกค Enter

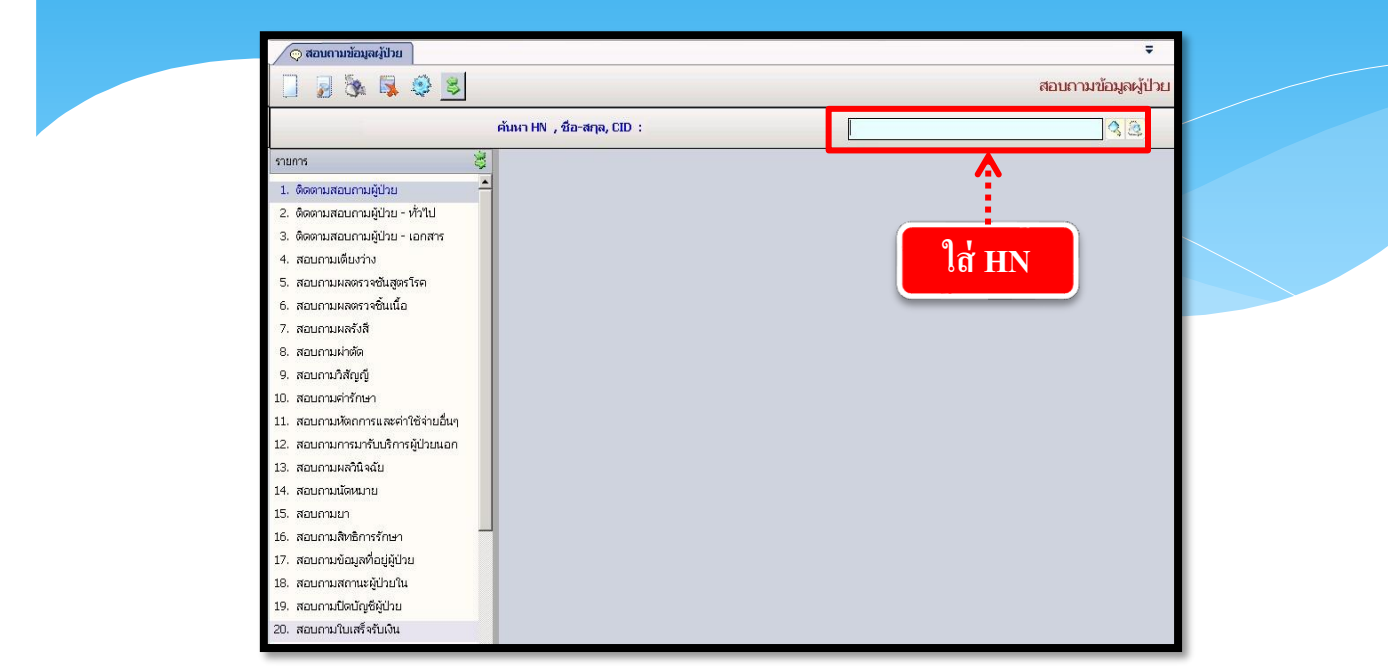

User สามารถกดเลือกรายการข้อมูลทางด้านซ้ายมือตามต้องการ โดยจะยกตัวอย่างสอบถามมา ให้ 1 ตัวอย่าง เช่น 2.ติดตามสอบถามผู้ป่วย - ทั่วไป ดังภาพ

| รายการที่เลือก                                                                                                    | ข้อมูลที่ปรากฏ                                                                          |
|----------------------------------------------------------------------------------------------------|-----------------------------------------------------------------------------------------|
| <ul> <li>สอบตามห้อม พรู้ป่วย</li> <li>สอบตามห้อม พรู้ป่วย</li> <li>พระพระพระพระพระพระพระพระพระพระพระพระพระพ</li></ul>                 |                                                                                         |
| <ol> <li>สอบกามขอมูสก่อยู่งูบาย</li> <li>สอบกามสถานะผู้ป่วยใน</li> <li>สอบกามป้อนัญชีผู้ป่วย</li> <li>สอบกามใบเสร็จรับเงิน</li> </ol> | วันที-เวลา รับแพ้ม : ผู้บันทึกรับแพ้ม :<br>วันที-เวลา รอสรุปแพ้ม :วันที-เวลา สรุปแพ้ม : |

### 3.1.8 รายงานห้องตรวจพยาธิ

เป็นหน้าจอสำหรับแสดงรายงานห้องตรวจพยาธิ

### <u>ขั้นตอนการทำงาน</u>

เมื่อเข้ามาในหน้าจอให้ User เลือกรายงานที่ต้องการทางด้านซ้ายมือ

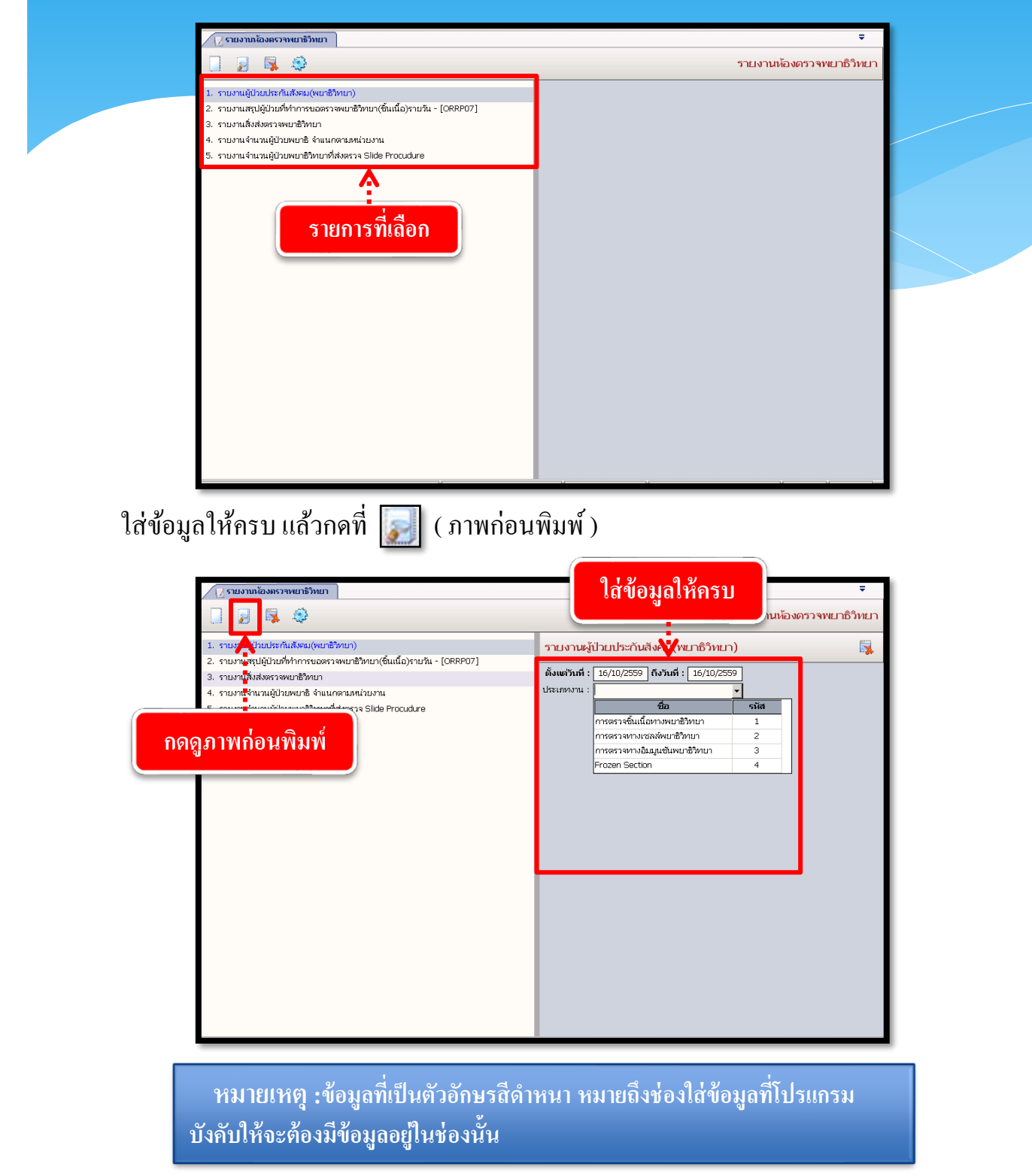

### ระบบจะแสดงหน้าจอภาพก่อนพิมพ์หาก User ต้องการพิมพ์รายงานให้ กดที่ [ 🛬 เพื่อพิมพ์รายงาน

| 🗸 รายงานห้องตรวจพยาธิวิทยา-ภา                 |           |               |                          |                 |           |              |
|-----------------------------------------------|-----------|---------------|--------------------------|-----------------|-----------|--------------|
|                                               |           | o o 🎤         | ⋧ 100% 💌 👌               | 0 🖱 🗞 🗞 🎸       | ••••      | พิมพ์รายงาน  |
| rpslab.06 โรงพยาบาลตากสีน วันที่ฉบ            |           |               |                          |                 |           |              |
| รายงานผู้ป่วยประกันสังคมกลุ่มงานพยาชีวิทยา    |           |               |                          |                 |           |              |
| ตั้งแต่วันที่ 14/10/2559 ถึงวันที่ 16/10/2559 |           |               |                          |                 |           |              |
| Hn                                            | An        | SSN           | ชื่อ-สทุล                | รพ.คู่สัญญา     | จำนวนเงิน | รายการตรวจ   |
| 490027804                                     | 590015526 | 3101800301166 | น.ส.ภัทรรัฏฐ์ คลวิทยาคุณ | โรงพยาบาลตากสิน | 390.00    | Ki-67(MIB-1) |
| 490027804                                     | 590015526 |               |                          | โรงพยาบาลตากสิน | 570.00    | ER           |
| 490027804                                     | 590015526 |               |                          | โรงพยาบาลตากสิน | 570.00    | FR.          |
| 490027804                                     | 590015526 |               |                          | โรงพยาบาลตากสิน | 740.00    | HER-2        |
| 530005514                                     | 590014915 | 3102100048523 | นางอารมณ์ แจ่มใจ         | โรงพยาบาลตากสิน | 300.00    | CK,AE I/AE 3 |
| 530005514                                     | 590014915 |               |                          | โรงพยาบาลตากสิน | 340.00    | LCA          |
| 530005514                                     | 590014915 |               |                          | โรงพยาบาลตากสิน | 360.00    | Bcl-2        |
| 530005514                                     | 590014915 |               |                          | โรงพยาบาลตากสิน | 360.00    | CD20         |
| 530005514                                     | 590014915 |               |                          | โรงพยาบาลตากสิน | 400.00    | CDS          |
| \$30005514                                    | 590014915 |               |                          | โรงพยาบาลตากสิน | 420.00    | Bcl-6        |
| 530005514                                     | 590014915 |               |                          | โรงพยาบาลตากสิน | 430.00    | CD 10        |
| 530005514                                     | 590014915 |               |                          | โรงพยาบาลตากสิน | 430.00    | CD3          |
| 530005514                                     | 590014915 |               |                          | โรงพยาบาลตากสิน | 360.00    | CD 20        |
| 530005514                                     | 590014915 |               |                          | โรงพยาบาลตากสิน | 400.00    | CDS          |
| 530005514                                     | 590014915 |               |                          | โรงพยาบาลตากสิน | 430.00    | CD 10        |